**1. Ο Επόπτης ορίζει στο ΚΣΗΔΕ, Διαχειριστή Ψηφιακών Πιστοποιητικών (ΔΨΠ) για τον Φορέα του**, αφού

προηγουμένως έχει εκδοθεί απόφαση με τον ορισμό του. Για τον σκοπό αυτό επιλέγει:

α) Από το αριστερό κάθετο μενού «Ο φορέας μου»

**β)** Την καρτέλα «Υπεύθυνο Προσωπικό»

γ) «Προσθήκη διαχειριστή ψηφιακών πιστοποιητικών»

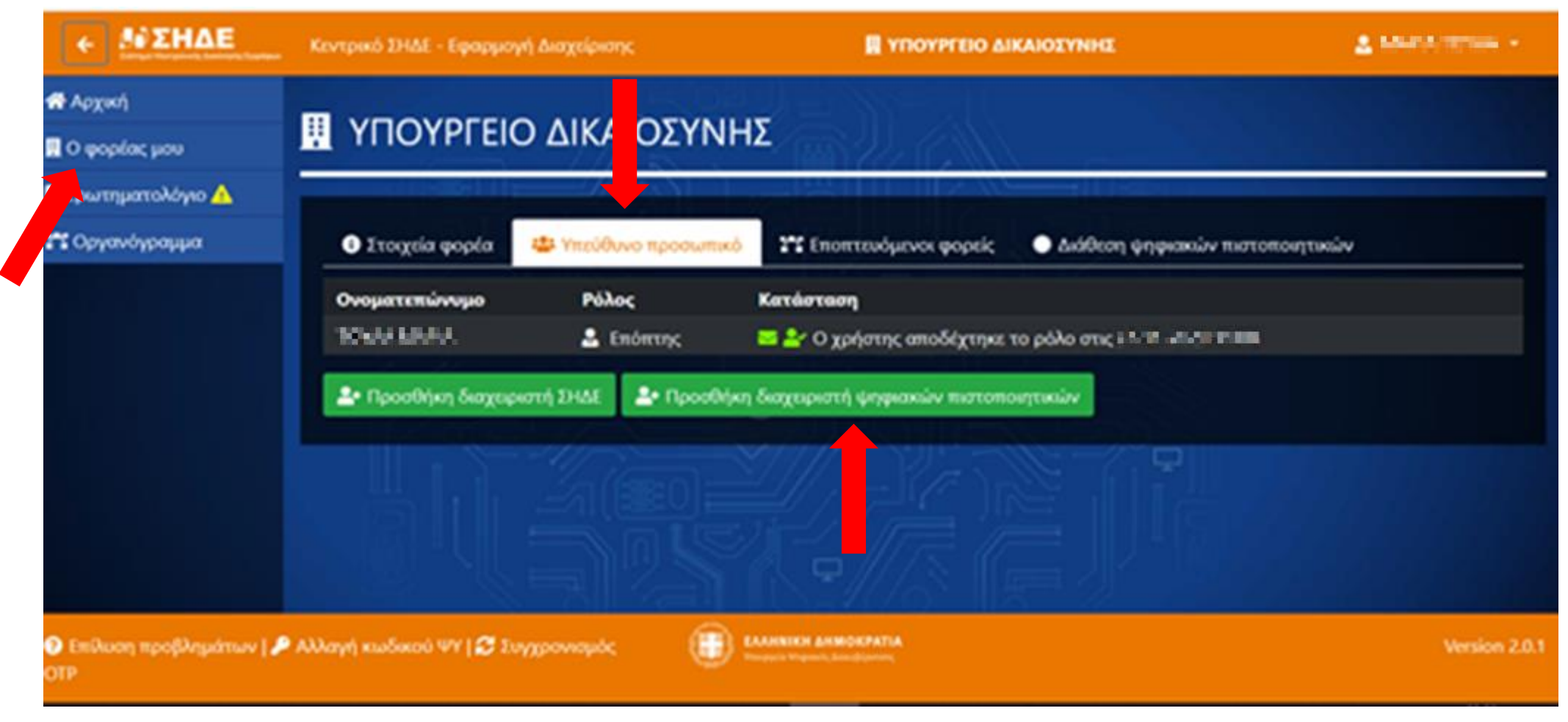

## 2. Ο Επόπτης συμπληρώνει:

- α) Τον ΑΦΜ του ΔΨΠ και πατάει τον φακό, οπότε και συμπληρώνεται το Επώνυμο και το Όνομα
- **β)** Το email, το υπηρεσιακό τηλέφωνο και το κινητό τηλέφωνο
- γ) Πατάει το κουμπί «Προσθήκη»

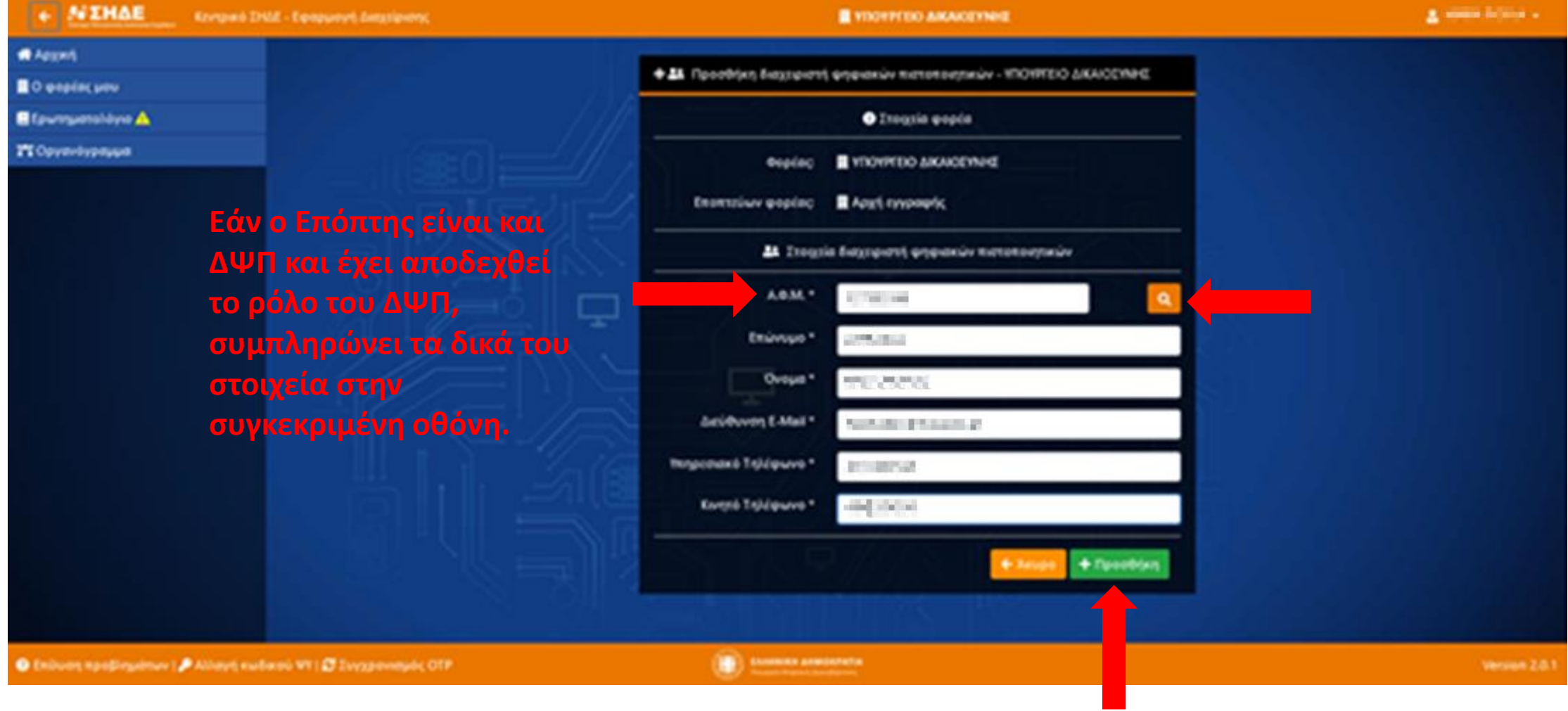

## 3.Εμφανίζεται μήνυμα για την επιτυχή απόδοση του ρόλου

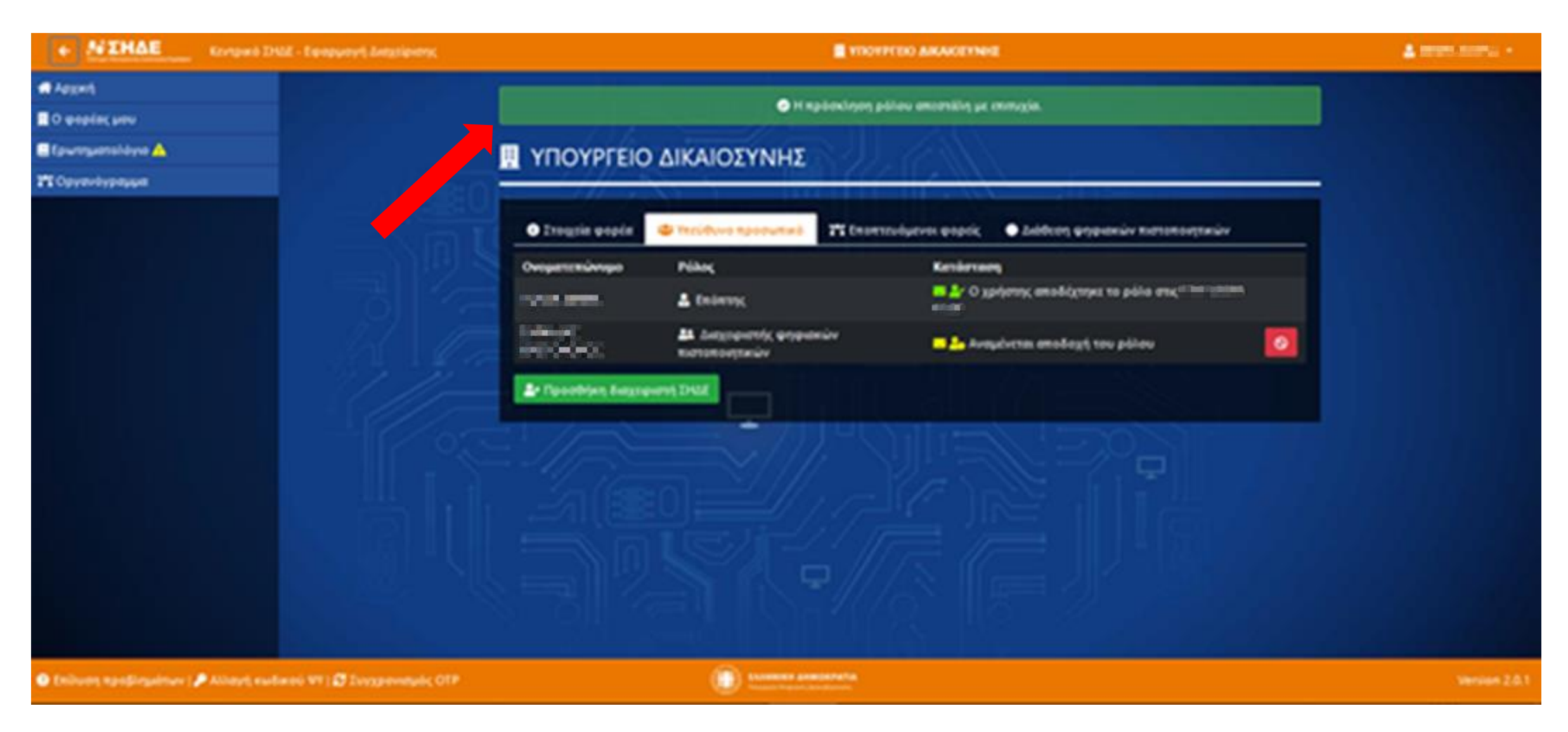

4. Στον λογαριασμό ηλεκτρονικού ταχυδρομείου του ΔΨΠ εμφανίζεται το παρακάτω μήνυμα και εφόσον συμφωνεί με τα στοιχεία του και την απόδοση του ρόλου αυτού, επιλέγει «Ενεργοποίηση λογαριασμού». Η ενεργοποίηση λογαριασμού μπορεί να γίνει σε χρονικό διάστημα 5 ημερών

| Απόδοση διαχειριστικού ρόλου στην Εφαρμογή Διαχείρισης ΨΠ του Κεντρικού ΣΗΔΕ<br>Αποστολέας Κεντρικό ΣΗΔΕ - Εφαρμογή Διαχείρισης ჰ*<br>Παραλήπτης <b>Ε</b>                                                                                      | < ►<br>• |  |  |  |  |  |
|----------------------------------------------------------------------------------------------------|----------|--|--|--|--|--|
| Δημιουργία λογαριασμού στην πλατφόρμα ''Κεντρικό ΣΗΔΕ - Εφαρμογή Διαχείρισης''                                                                                                    |          |  |  |  |  |  |
| Σας ενημερώνουμε ότι σας έχει αποδοθεί διαχειριστικός ρόλος στην Εφαρμογή Διαχείρισης ΨΠ του Κεντρικού ΣΗΔΕ. Τα στοιχεία που ανακτήθηκαν / καταχωρήθηκαν για σας είναι τα ακόλουθα:                                                            |          |  |  |  |  |  |
| Στοιχεία λογαριασμού:                                                                                                    |          |  |  |  |  |  |
| Email:                                                                                                    |          |  |  |  |  |  |
| Επώνυμο: •••                                                                                                    |          |  |  |  |  |  |
| Όνομα:                                                                                                    |          |  |  |  |  |  |
| Α.Φ.Μ.: "                                                                                                    |          |  |  |  |  |  |
| Τηλ. γραφείου:                                                                                                    |          |  |  |  |  |  |
|                                                                                                    |          |  |  |  |  |  |
| Εφόσον τα στοιχεία αυτά είναι ακριβή, παρακαλούμε ακολουθήστε τον παρακάτω σύνδεσμο για δημιουργία και ενεργοποίηση του λογαριασμού στην Εφαρμογή Διαχείρισης ΨΠ του Κεντρικού ΣΗΔΕ μέχρι τις 02/12/2020 11:13:37:<br>Ενεργοποίηση λογαριασμού |          |  |  |  |  |  |
| Δε σας έχει τη δυνατότητα να αποδώσετε στον εαυτό σας άλλο ρόλο!                                                                                                    |          |  |  |  |  |  |
|                                                                                                    |          |  |  |  |  |  |
|                                                                                                    |          |  |  |  |  |  |
|                                                                                                    |          |  |  |  |  |  |
|                                                                                                    |          |  |  |  |  |  |
|                                                                                                    |          |  |  |  |  |  |
|                                                                                                    |          |  |  |  |  |  |
|                                                                                                    |          |  |  |  |  |  |
|                                                                                                    |          |  |  |  |  |  |
|                                                                                                    |          |  |  |  |  |  |
|                                                                                                    |          |  |  |  |  |  |
|                                                                                                    |          |  |  |  |  |  |

## 5. Ο ΔΨΠ ακολουθεί στη συνέχεια βήματα αντίστοιχα με αυτά της αποδοχής του ρόλου του Επόπτη

| <b>ΕΙΟ ΣΗΔΕ</b><br>Σύστημα Ηλεκτρανικής Διαλλησης Εγγράφων | Κεντρικό ΣΗΔΕ - | Εφαρμογή Διαχείρισης | 🗒 ΥΠΟΥΡΓΕΙΟ ΔΙΚΑΙΟΣΥΝΗΣ                      | A contactor of the second |
|------------------------------------------------------------|-----------------|----------------------|----------------------------------------------|---------------------------|
| 希 Αρχική                                                   |                 |                      |                                              |                           |
| 👖 Ο φορέας μου                                             |                 |                      | Η αποδοχή ρολού πραγματοποιηθήκε με επιτυχια |                           |
|                                                            |                 |                      |                                              |                           |
|                                                            |                 |                      | Καλώς ήρθες, 📭 : 💵 🖛 🕻                       |                           |
|                                                            |                 |                      |                                              |                           |
|                                                            |                 |                      |                                              |                           |
|                                                            |                 |                      |                                              |                           |
|                                                            |                 |                      |                                              |                           |
|                                                            |                 |                      |                                              |                           |

😯 Επίλυση προβλημάτων | 🔑 Αλλαγή κωδικού ΨΥ | 😅 Συγχρονισμός ΟΤΡ

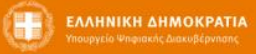

Υπουργείο Δικαιοσύνης/Διεύθυνση Ηλεκτρονικής Διακυβέρνησης – Ορισμός ΔΨΠ